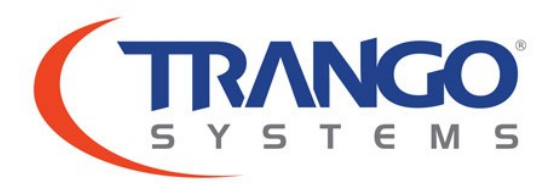

# StrataPro<sup>®</sup> 24

24 GHz All-Outdoor 1-4 Gbps FDD Point to Point License-Free Microwave System Models: SP24-SI, SP24-XI

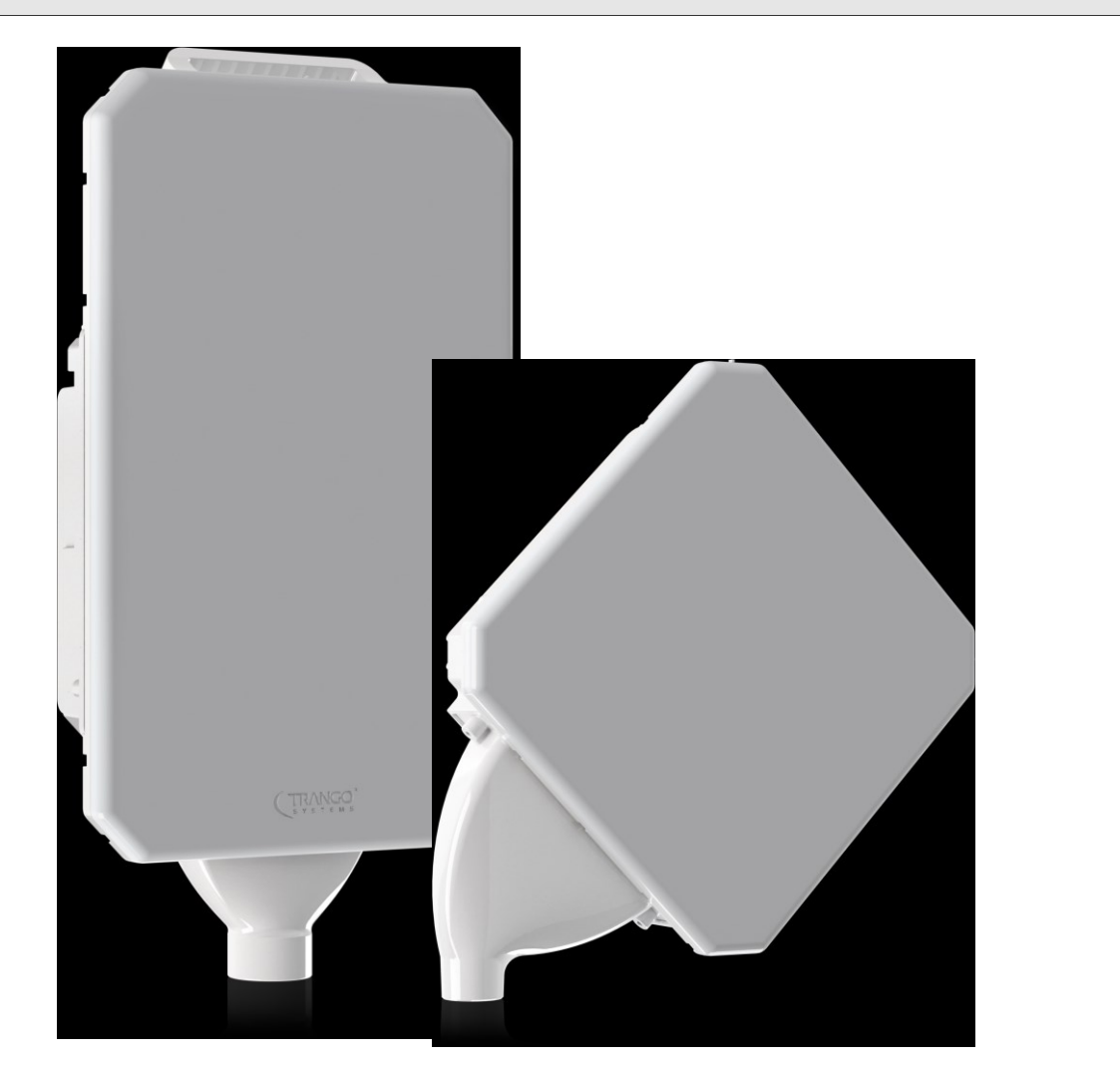

# Quick Start Guide

#### Notice

This document contains information that is confidential and proprietary to Trango Systems, Inc. No part of the content of this publication may be reproduced, modified, used, copied, disclosed, conveyed, or distributed to any party in any manner whatsoever without prior written authorization from Trango Systems, Inc. This document is provided as is, without warranty of any kind.

#### Trademarks

Trango Systems<sup>®</sup>, StrataPro<sup>®</sup>, StrataPro<sup>®</sup>, and TrangoLINK Giga<sup>®</sup> are registered trademarks of Trango Systems, Inc. Other names mentioned in this publication are owned by their respective holders.

#### Statement of Conditions

The information contained in this document is subject to change without notice. Trango Systems, Inc. shall not be liable for errors contained herein or for incidental or consequential damage in connection with the furnishing, performance, or use of this document or equipment supplied with it.

#### Information to User

Any changes or modifications of equipment not expressly approved by the manufacturer could void the user's authority to operate the equipment and the warranty for such equipment.

Trango Systems, Inc. 14118 Stowe Drive, Suite B Poway, CA 92064

Tel.: +1 (858) 391-0010 Fax: +1 (858) 391-0020

Copyright © 2016 by Trango Systems, Inc. All rights reserved.

#### Document Number LT-9074 Rev A

# Introduction

Thank you for purchasing the StrataPro 24 unlicensed point to point microwave system. This guide is designed to assist with basic installation and configuration of the system. For advanced settings, refer to the User Manual and application notes.

## System Components

The basic link consists of the following items:

2 each all outdoor radio model SP24 radios.

2 each +56VDC PoE Injector (required only if Power over Ethernet is used)

2 each pole mount kits

Cat5e/Cat6 shielded cabling with shielded plugs as needed.

Additional items may be needed depending on the link configuration. A List of the most common part numbers used for the system is given in Table 1.

| Part Number     | Description                                                                            |
|-----------------|----------------------------------------------------------------------------------------|
| TLSP-24-SI      | StrataPro <sup>®</sup> 24 US/IC system, Single Carrier 24.05-24.25 GHz                 |
| TLSP-24-XI      | StrataPro <sup>®</sup> 24 US/IC system, XPIC Dual Carrier 24.05-24.25 GHz              |
| SP24-SI         | StrataPro <sup>®</sup> 24 All Outdoor Unit, Single Carrier US/IC 24.05-24.25 GHz       |
| SP24-XI         | StrataPro <sup>®</sup> 24 All Outdoor Unit, XPIC Dual Carrier US/IC 24.05 -24.25 GHz   |
| SP24-SI-N       | StrataPro <sup>®</sup> 24 All Outdoor Unit, Single Carrier NCC 24.00 -24.25 GHz        |
| SP24-XI-N       | StrataPro <sup>®</sup> 24 All Outdoor Unit, XPIC Dual Carrier NCC 24.00-24.25 GHz XPIC |
| PSUPPLY-WM-48-2 | +48 VDC/1.8A Volt Direct Power Supply with Terminal Blocks                             |
| POE-GIGE-P56    | Passive Gigabit +56V/56W PoE                                                           |
| POE-GIGE-AT60   | 802.3at Active Gigabit +56V/60W PoE w/Surge/Lightning Suppressor                       |
| CBLDAT-RSSI     | BNC-M to Banana plug cable for RSSI voltage measurement                                |
| CBLDAT-MIMO-9   | MIMO Coaxial Cable set (2ea 9 ft SMA cables) – 2 sets required per link                |
| SP-KEY-1G       | Software Key to enable 1100 Mbps Capacity for one pair of radios                       |
| SP-KEY-2G       | Software Key to enable 2200 Mbps Capacity for one pair of radios                       |
| SP-KEY-A256     | Software Key to enable AES 256 for one pair of radios                                  |
| SP-KEY-CE       | Software Key to enable Carrier Ethernet Features                                       |
| SFP-Console     | Serial Console SFP Module with DB9 Male Serial Interface                               |
| SFP-GigE-C-1    | SFP 100/1000BaseT Copper RJ45                                                          |
| SFP-GigE-S      | SFP Fiber Single Mode Module                                                           |
| SFP-GigE-M      | SFP Fiber Multi Mode                                                                   |
| CBLDAT-RIU5     | 1+1 HSB cable (45 in)                                                                  |

### Table 1: StrataPro<sup>®</sup> 24 Part Numbers

# Radio Unit Overview

Below is a picture showing the main interfaces of the SP24 after removing the port cover (loosen the two captive thumbscrews)

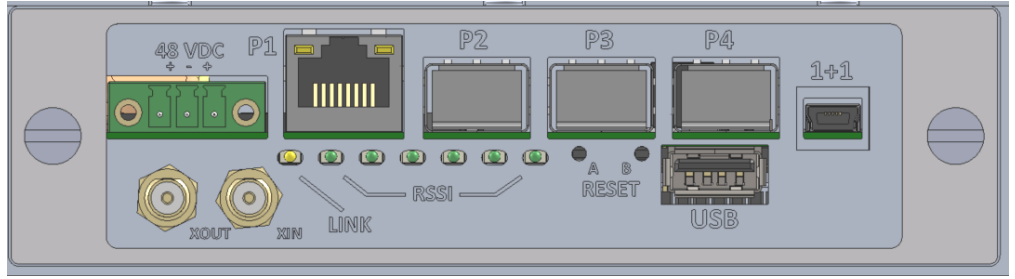

User Interfaces

**P1 (RJ45)** – Port 1 Ethernet Interface for Traffic and Management (Default). Autonegotiate 100/1000 BaseT. This port also supports PoE operation using the **POE-GIGE-56** Power Injector. This is the default traffic and management port.

**P2 (SFP)** - Port 2 Ethernet Interface for Traffic and Management. Autonegotiate 100/1000 BaseT for Copper SFP and 1000 Base-X or 2500 Base-X for Fiber. Use only Trango approved SFP modules.

**P3 (SFP)** - Port 3 Ethernet Interface for Traffic and Management. Autonegotiate 100/1000 BaseT for Copper SFP and 1000 Base-X for Fiber. Use only Trango approved SFP modules. With the optional **SFP-Console** cable this port can be directly connected to a PC Serial port.

**P4 (SFP)** - Port 4 Ethernet Interface for Traffic and Management. Autonegotiate 100/1000 BaseT for Copper SFP and 1000 Base-X for Fiber. . Use only Trango approved SFP modules.

#### NOTE: DO NOT CONNECT POE to SFP ports AS THE SFP MODULE WILL BE DAMAGED

**48VDC** - Direct Power Terminal Block for applying direct +48 VDC nominal power to the unit. Usable range is +43 to +57 VDC

**BNC** – Output of DC voltage proportional to the RSSI level. The chart below gives the voltage vs RSL.

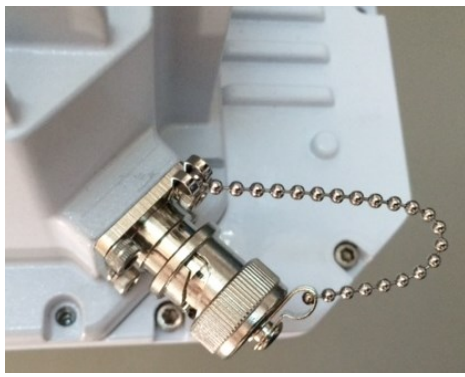

**BNC Connector w/Cap** 

The BNC Voltage = 0.1 +0.04 x (90+RSL) Volts, where RSL = -90 to -20 dBm

| RSL(dBm)        | -90  | -85  | -80  | -75  | -70  | -65  | -60  | -55  | -50  | -45  | -40  | -35  | -30  | -25  | -20  |
|-----------------|------|------|------|------|------|------|------|------|------|------|------|------|------|------|------|
| BNC Voltage (V) | 0.10 | 0.30 | 0.50 | 0.70 | 0.90 | 1.10 | 1.30 | 1.50 | 1.70 | 1.90 | 2.10 | 2.30 | 2.50 | 2.70 | 2.90 |

**Reset A/B** – The Reset buttons (recessed in the hole) operate as described below – Note that all LEDs will blink on/off once per second while holding as a way to count the seconds elapsed.

- 1) Hold for more than 3 seconds, but less than 6 seconds
  - a. The IP address will be reset to defaults based on button
    - i. 192.168.100.100 for Reset "A"
    - ii. 192.168.100.101 for Reset "B"
  - b. The CLI management passwords will be reset to default
  - c. The Web interface passwords will be reset to default.
  - d. The SNMP read/write/trap community strings will be set to defaults.
  - e. The CLI prompt will be reset.
- Hold for more than 6 seconds: The unit will reset the system configuration to the factory defaults, but NOT reset the items in (1) above. The unit WILL REBOOT automatically.
  - a. The TX and RX Frequencies will be reset to allow a link to be established as follows:
    - i. TX/RX Frequency of 24.1/24.2 GHz for Reset "A"
    - ii. TX/RX Frequency of 24.2/24.1 GHz for Reset "B"

**Link LED** – Green LED is solid on when linked with the far end unit, and Flashing when not linked. LED will be solid at system power up for up to 2 minutes.

**RSSI LEDs** – Amber LEDs are lit up based on the M1 RSSI according to the following table:

| 0 LEDs | : RSSI < -65 dB | m |
|--------|-----------------|---|
| 1 LED: | RSSI > -65 dB   | m |
| 2 LEDs | : RSSI > -60 dB | m |
| 3 LEDs | : RSSI > -55 dB | m |
| 4 LEDs | : RSSI > -50 dB | m |
| 5 LEDs | : RSSI > -45 dB | m |
| 6 LEDs | : RSSI > -40 dB | m |

**Xin/Xout (XI model only)** – Input/Output coaxial connection to second MIMO radio for use in 4x4 MIMO configuration –Radios must be spaced at the optimum distance for proper operation (See manual for details). **CBLDAT-MIMO-9** kit required for spacings up to 3 meters. Connect Xin to Xout on second radio.

USB Port - Reserved for Future Use - Do not connect

**1+1**– 1+1 Hot Standby port for monitoring connection to Hot Standby Radio. The Standby unit should be as close as possible to the Active Unit and aligned with the far end. **CBLDAT-RIU5** cable required for each end of link.

Note that this cable carries monitoring information for the Standby unit to determine if the Active unit is operating properly. If the cable is removed during operation then the Standby will activate. Ensure that the cable is securely installed. See Full User Manual for more details.

# Radio Management

There are three ways to manage the StrataPro System:

- In-Band Management (IBM) without a VLAN using the management port (default P1). Only traffic coming into the radio from management port or the RF with the Radio MAC address will be forwarded to the CPU and all other traffic will be forwarded to over the link. This is the default configuration.
- 2) In- Band Management (IBM) with a VLAN using the management port (default P1). Only traffic coming into the radio on the management port or the RF with a matching VLAN ID and the Radio MAC address will be forwarded to the CPU. All other traffic will be forwarded over the link. The VLAN tagging option must be enabled and the VLAN ID set.
- 3) Out- of- Band Management (OBM). The system will pass management traffic coming into the OBM port to the CPU and not forward any traffic across the link from this port. Disable IBM to enable OBM on the current management port.

Using the web interface is the easiest way to set up the system. Both sides of the link can be set via a web session with only one radio.

Management of the radio may be done via the following interfaces:

- 1) Web Browser
- 2) Telnet
- 3) SSH
- 4) Console port

This Quick Start Guide covers the basic Web based setup. For other interfaces, please read the User Manual.

The radio has two levels of access, View and Config. View allows only viewing of the various parameters while config allows changing them. The default login and passwords for each level are:

| View Level   | Login:    | admin  |
|--------------|-----------|--------|
|              | Password: | trango |
| Config Level | Login:    | config |
|              | Password: | trango |

#### WEB BROWSER SETUP

The best performance is obtained using Google Chrome as the browser.

When using the web in config mode, changes can be entered and changed on the link by pressing the "**Apply Changes**" button. The changes will take effect immediately but **will not** be saved to FLASH memory. If a reboot is performed, the last saved configuration of the system will be reloaded.

To permanently save the changes after verifying the changes, press the "**Save Changes**" button. This will overwrite the configuration file in FLASH so that the next time the radio is rebooted the changes will take effect.

When purchased as a link, one radio will be programmed with the IP address **192.168.100.100** and the other will be **192.168.100.101**. The radios are setup with a default 100 MHz channel bandwidth with IBM enabled on Port 1. Traffic can be carried on any port over the link.

After logging into the config level and selecting the Link Setup Page, the IP address, Netmask, and Gateway should be changed as appropriate for both radios. Press the "**Save Changes**" button to the left to save the IP address. When properly linked the display should show the locked indications at the top of each page.

#### INSTALLATION REQUIREMENTS

#### TOOLS

- Flat head Screwdriver for port cover attachment
- 13 mm or ½" Socket wrench for standard mount assembly
- 8 mm or 5/16" Socket wrench for attaching radio to mount and ground lug.
- Multimeter with CABLDAT-RSSI for antenna alignment

#### PATH

- Line of sight (LOS) with no obstructions in the Fresnel Zone

#### MOUNTING STRUCTURE

- Building or 1.5 to 3 inch diameter pole with < 1.5 degrees vertical or horizontal movement under windload.
- Radios must be mounted at least 8 feet off the ground for best performance

#### POWER

- 110 or 240 VAC if using PoE Adapter
- +43 to +57 VDC/1.5 Amp Regulated Power Supply if using direct input

#### GROUNDING

- Min 10 AWG grounding cable with #10 Spade Lug, maximum length 1 m/3 feet

#### CABLING

- Cat 5e or Cat6 Shielded Twisted pair with shielded plugs. The cable shield should be electrically connected to the plug shell. If using PoE the cable to the radio should be no longer that 250 feet total.

#### SYSTEM CONFIGURATION:

The radios come preconfigured from the factory and will link up with no change to user settings. The only change that must be made is to set the static IP address of the radios. Follow the steps below to set the IP address and verify the RF link before installation.

- 1) Apply power using the PoE or with direct power (+56VDC)
- 2) Set up a Personal computer which has it's local IP and subnet mask set as follows:

IP: 192.168.100.10 Subnet: 255.255.255.0 Gateway: 192.168.100.1

- 3) Connect the PC Ethernet to the PoE injector Data In port and verify the Ethernet link comes up.
- 4) Log into either Radio unit using a browser using the default IP addresses of 192.168.100.100/192.168.100.101 with the following credentials:

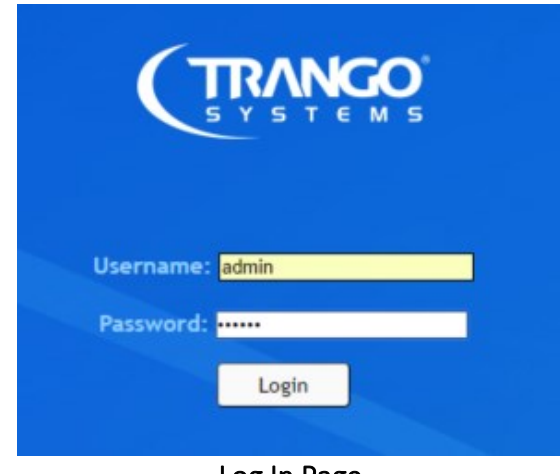

#### user: admin password: trango

Log In Page

5) Navigate to the Link Info page as shown below.

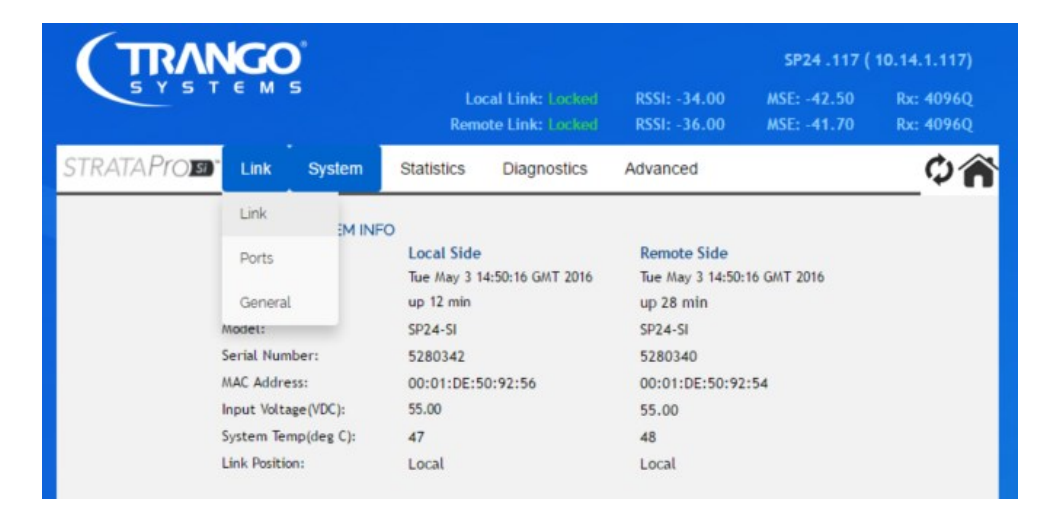

The Link Info page shown below displays the current radio IP settings and RF settings for the link. If the link is locked then the remote side information will be shown. To make changes to the current settings, click the Config Mode button to log into Config Mode.

| (TRANG       | 0           |           |            |               |                                           |                              | SP24 .117 (                | 10.14.1.117)           |
|--------------|-------------|-----------|------------|---------------|-------------------------------------------|------------------------------|----------------------------|------------------------|
| SYSTE        | M 5         |           |            |               | Local Link: Locked<br>Remote Link: Locked | RSSI: -32.00<br>RSSI: -36.00 | MSE: -42.40<br>MSE: -41.50 | Rx: 4096Q<br>Rx: 4096Q |
| STRATA Projs | Link        | System    | Statistics | Diagnostics   | Advanced                                  |                              |                            | _¢ 🎓                   |
|              | LINK > LIN  | IK INFO   |            |               |                                           |                              |                            |                        |
|              | MANAGEN     | MENT      |            |               |                                           |                              |                            |                        |
|              |             |           |            | Local Side    | Remote Side                               |                              |                            |                        |
|              | IP Address: |           |            | 10.14.1.117   | 10.14.1.115                               |                              |                            |                        |
| View Mode    | Netmask:    |           |            | 255.255.254.0 | 255.255.254.0                             |                              |                            |                        |
|              | Gateway:    |           |            | 10.14.0.1     | 10.14.0.1                                 |                              |                            |                        |
| Config Mode  | IBM Enable  | •         |            | On            | On                                        |                              |                            |                        |
|              | IBM Vlan ID | ):        |            | 100           | 100                                       |                              |                            |                        |
|              | IBM Tagging | g:        |            | Off           | Off                                       |                              |                            |                        |
|              | IBM/Data P  | ort:      |            | P1            | P1                                        |                              |                            |                        |
|              | DHCP Enabl  | le:       |            | Off           | Off                                       |                              |                            |                        |
|              | RF LINK     |           |            |               |                                           |                              |                            |                        |
|              |             |           |            | Local Side    | Remote Side                               |                              |                            |                        |
|              | Tx Freque   | ncy(MHz): |            | 24200.00      | 24100.00                                  |                              |                            |                        |
|              | Rx Freque   | ncy(MHz): |            | 24100.00      | 24200.00                                  |                              |                            |                        |
|              | Tx Power(   | dBm):     |            | -5.00         | 0.00                                      |                              |                            |                        |
|              | Transmitte  | er:       |            | On            | On                                        |                              |                            |                        |
|              | Channel B   | W(MHz):   |            | 100           | 100                                       |                              |                            |                        |
|              | Min Modula  | ation     |            | QPSK          | QPSK                                      |                              |                            |                        |
|              | Max Modul   | lation:   |            | 4096Q         | 4096Q                                     |                              |                            |                        |

6) Log into the Config Mode with the following credentials:

#### user: config password: trango

|   | Authentication Required                              | × |  |  |  |  |
|---|------------------------------------------------------|---|--|--|--|--|
|   | http://10.14.1.115 requires a username and password. |   |  |  |  |  |
| ł | Your connection to this site is not private.         |   |  |  |  |  |
|   | User Name: config<br>Password: *****                 |   |  |  |  |  |
|   | Log In Cancel                                        |   |  |  |  |  |

 After entering config mode select Link> Management to go to the IP settings page.

|             | MS        |                |                           |                                           |                              | 5824.115 (                 | 10.14.1.11           |
|-------------|-----------|----------------|---------------------------|-------------------------------------------|------------------------------|----------------------------|----------------------|
|             |           |                |                           | Local Link: Locked<br>Remote Link: Locked | RSSI: -36.00<br>RSSI: -34.00 | MSE: -41.90<br>MSE: -42.30 | Rx: 4096<br>Rx: 4096 |
| trataPros   | Link D    | iagnostics     | Advanced                  |                                           |                              |                            | ¢4                   |
|             | Link      | t: This page   | will reload itself when r | new settings are applied.                 |                              |                            | _                    |
|             | Managemen | t JNK SETUP    |                           |                                           |                              |                            |                      |
| No. Hada    | Ports     |                |                           |                                           |                              |                            |                      |
| View Mode   | General   | Config:        | Local Side                | Remote Side On Off En                     | able auto remote side        | config                     |                      |
| Config Mode | Chan      | nel Bandwidth: | 100MHz •                  | 100 MHz                                   |                              |                            |                      |
|             | Max       | Modulation:    | QAM4096 *                 | QAM4096                                   |                              |                            |                      |
|             | Min I     | Adulation:     | QPSK •                    | QPSK                                      |                              |                            |                      |
|             | Tx Fr     | equency(MHz):  | 24100.00                  | 24200.00                                  |                              |                            |                      |
|             | T/R       | ipacing(MHz):  | 100.00                    | 100.00                                    |                              |                            |                      |
|             | Rx Fr     | equency(MHz):  | 24200.00                  | 24100.00                                  |                              |                            |                      |
|             | Tx Po     | wer(dBm):      | -5.00                     | -5.00                                     |                              |                            |                      |
|             | Trans     | mitter:        | On Off                    | On                                        |                              |                            |                      |
|             |           | Apply Changes  | Save Chang                | Reboot                                    | Hel                          |                            |                      |

8) If the RF link is locked, both the local and remote radio IP settings can be changed from the same page at the same time. Click the Remote Config Mode button to "ON", then click Apply Changes button. Navigate to the Management Page. The Remote IP should now be modifiable. Set both the local and remote IP settings as desired and click Apply Changes button again. If the link is not locked then each radio IP can be set individually via a separate browser session.

| (TRANGO                  |                                                                                                    |                                           |                              | SP24 .115 (                | 10.14.1.115)           |
|--------------------------|----------------------------------------------------------------------------------------------------|-------------------------------------------|------------------------------|----------------------------|------------------------|
| SYSTEMS                  |                                                                                                    | Local Link: Locked<br>Remote Link: Locked | RSSI: -36.00<br>RSSI: -34.00 | MSE: -41.50<br>MSE: -42.70 | Rx: 2048Q<br>Rx: 4096Q |
|                          | Diagnostics Advanced                                                                                                    |                                           |                              |                            | _¢                     |
| View Mode<br>Config Mode | Important: This page will reload itself when new se<br>LINK > MANAGEMENT<br>MANAGEMENT<br>DHCP Enable: On ® Off<br>IP Address: 10.14.0.1<br>Management Port: P1 ▼<br>IBM Vian ID: 100<br>IBM Tagging: On ® Off<br>IBM Enable: ® On © Off<br>Apply Changes<br>Saw<br>REMOTE MANAGEMENT<br>Remote IP Address: 10.14.1.117 Er<br>Remote IP Address: 10.14.1.117 Er<br>Remote Retmask: 255.255.254.0<br>Remote Gateway: 10.14.0.1<br>Remote Gateway: 10.14.0.1<br>Remote IBM VLAN ID: 100<br>Remote IBM Tagging: On ® Off<br>Remote IBM Tagging: On ® Off<br>Remote IBM Tagging: © On ® Off<br>Remote IBM Tagging: © On ® Off<br>Remote IBM Tagging: © On ® Off<br>Remote IBM Enable: ® On © Off | ettings are applied.                      | Remote Save                  | )<br>his feature           | _ • • •                |
|                          | The display will revert back to View Mode after 5                                                                                                    | mins of inactivity.                       |                              |                            |                        |

#### FIELD INSTALLATION:

 Install the pole mount to the back of the StrataPro Unit using the 4 #10-32 Bolts/lockwashers and install on pole as shown below. Install the radio to the mount first.

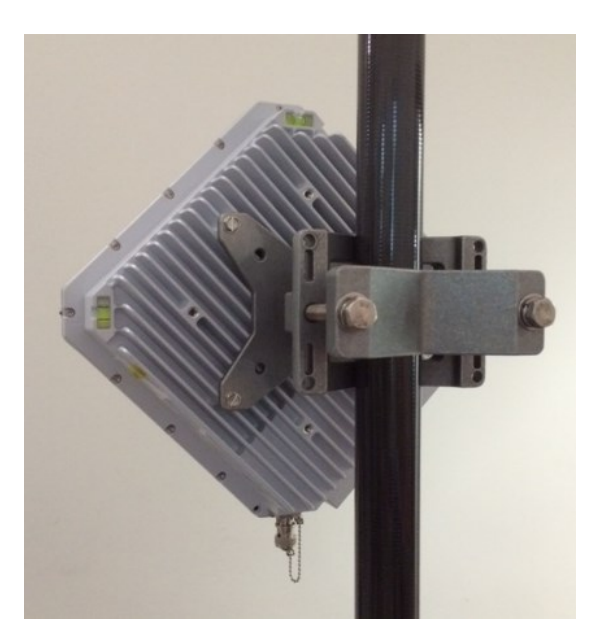

2) Attach the StrataPro 24 Unit + Mount to the mounting pole (3 inch diam typical) with "R" indicator at the 12 O'Clock position - Adjust the mounting bolts to ensure that the bubble level is centered. This unit will be transmitting Right Slant Polarization and receiving Left Slant Polarization from the perspective of the installer. IMPORTANT: Install the far end unit exactly the same way, with the "R" at the top. Because this system uses slant polarization, the units will be cross polarized.

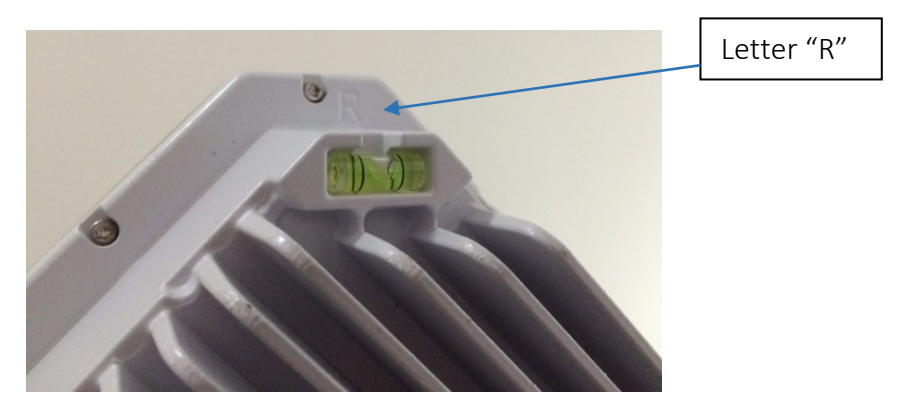

 If it is desired to use Left Slant Polarization, the "L" should be oriented at the 12 O'Clock position on BOTH ENDS. Typically this will not be necessary unless multiple links are co-located. 4) Install the ground wire to earth ground on the pole or building structure. Use a minimum 10 AWG grounding cable with #10 Spade Lug, maximum length 1 m/3 feet

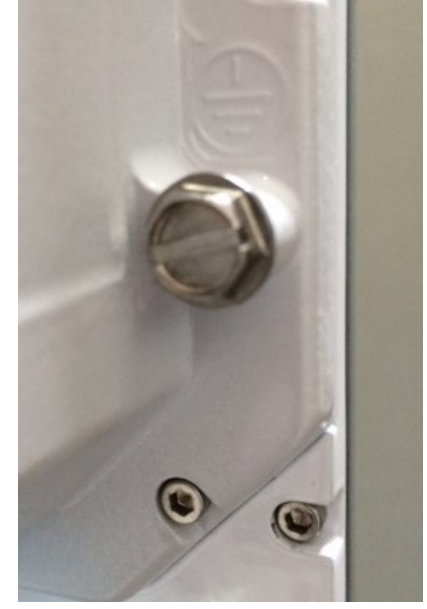

5) Run the Ethernet/PoE Cable through the port cover/cord grip as shown below then connect to the radio Port 1 (Built In RJ45).

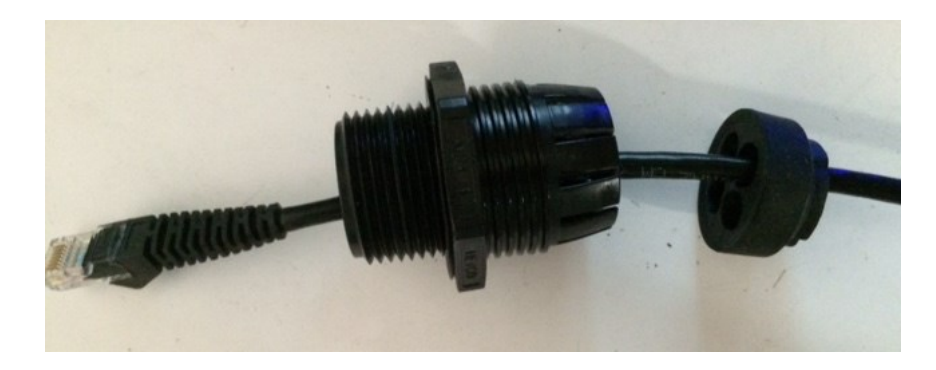

- 6) Power up the radio by first plugging the cable into the PoE Unit, then plugging the PoE unit into the AC power source. Connect the Data Port of the PoE on one radio to a laptop computer or switch.
- 7) Align the radios using the BNC RSSI output or RSSI LEDs to obtain the expected RSL. The antenna beamwidth is 3.5 degrees in both the horizontal and vertical directions.
- 8) Link LED should light up solid green on both ends when the radio is locked on the RF signal.
- 9) Verify both radios are reachable by pinging the IP address of the radio units.

10) Install the port covers and tighten the thumbscrews and cord grip. The cord grip should be oriented towards the ground as shown.

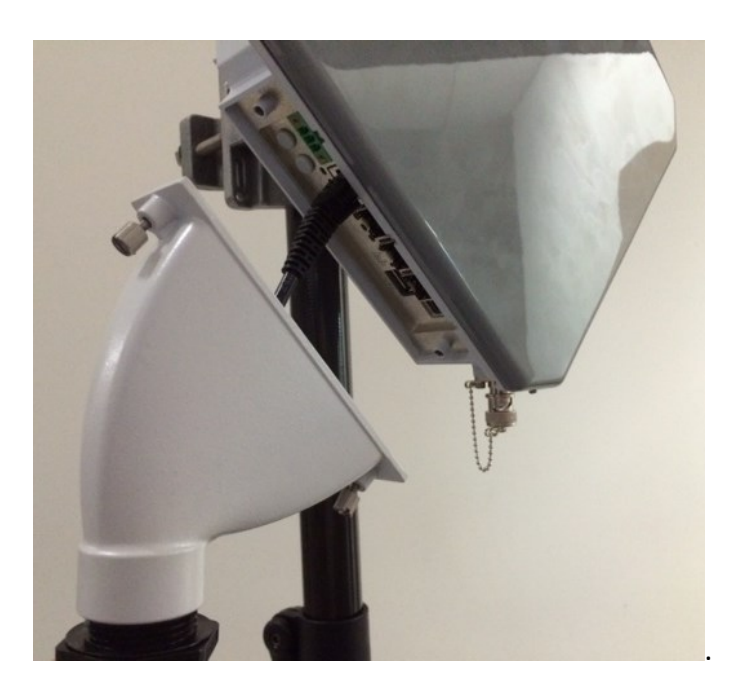

11) Start passing Traffic on any port. NOTE: All ports are mapped by default to the same port on the other side of the link, and traffic is isolated between ports on the same radio.

## **Power Supply**

Trango can provide power supplies for rack mount and desktop applications. Contact your sales representative for more options on available power supplies. The power supply should be kept in a weatherproof, temperature controlled environment within the operating temp of 0 to 40 deg C.

## **Direct Power Option**

The StrataPro24 can be direct powered using a +48 Volt DC source with a terminal block connection at the unit. No smaller than AWG18 wiring is recommended. As long as the minimum voltage of -43 Volts DC is maintained at the StrataPro24 unit, the system will operate normally. This option is also preferred for applications using fiber for the data.

## Power Over Ethernet (PoE) Option

When utilized with a POE-GIGE-P56 or POE-GIGE-AT60 PoE, the StrataPro 24 can be powered over the same Cat5e/Cat6 Shielded Twisted Pair (STP) that is used for the Main data/management connection.

# Features

The StrataPro 24 basic features are briefly described here. For more information on advanced features and a full command line interface listing, please reference the individual Application Notes and Full User Manual available online at <a href="https://www.trangosys.com">www.trangosys.com</a>.

## **Traffic Capacity**

With QAM4096 modulation in a 120 MHz channel, the link can support capacities up to 1100 Mbps full duplex for large packets per carrier.

No restrictions are put on the channel size or modulation levels that can be set by the user, however the capacity is restricted based on the license key installed.

The base model comes with **500** Mbps full duplex license and there are upgrade keys available that can open the entire radio capacity:

#### SL-Key-1G:

Description: Unlocks throughput capacity from 500 up to 1000 Mbps Full Duplex payload (1000 Mbps each direction) – Covers one link – (2 license keys provided)

#### SP-Key-2G:

Description: Unlocks throughput capacity up to Maximum capacity Full Duplex payload (Approx. 2500 Mbps each direction) – Covers one link – (2 license keys provided)

## Port Mapping/QoS

StrataPro utilizes Port Mapping which maps all traffic coming into a given port to the same port on the other side of the link. Ports are isolated from each other.

The QoS scheduler is processed at the interface to the Modem section of the radio to ensure that the highest priority packets from each port get forwarded in congestion conditions. QoS is set up by default to process packets based on the PCP Field in the VLAN tag of the radio.

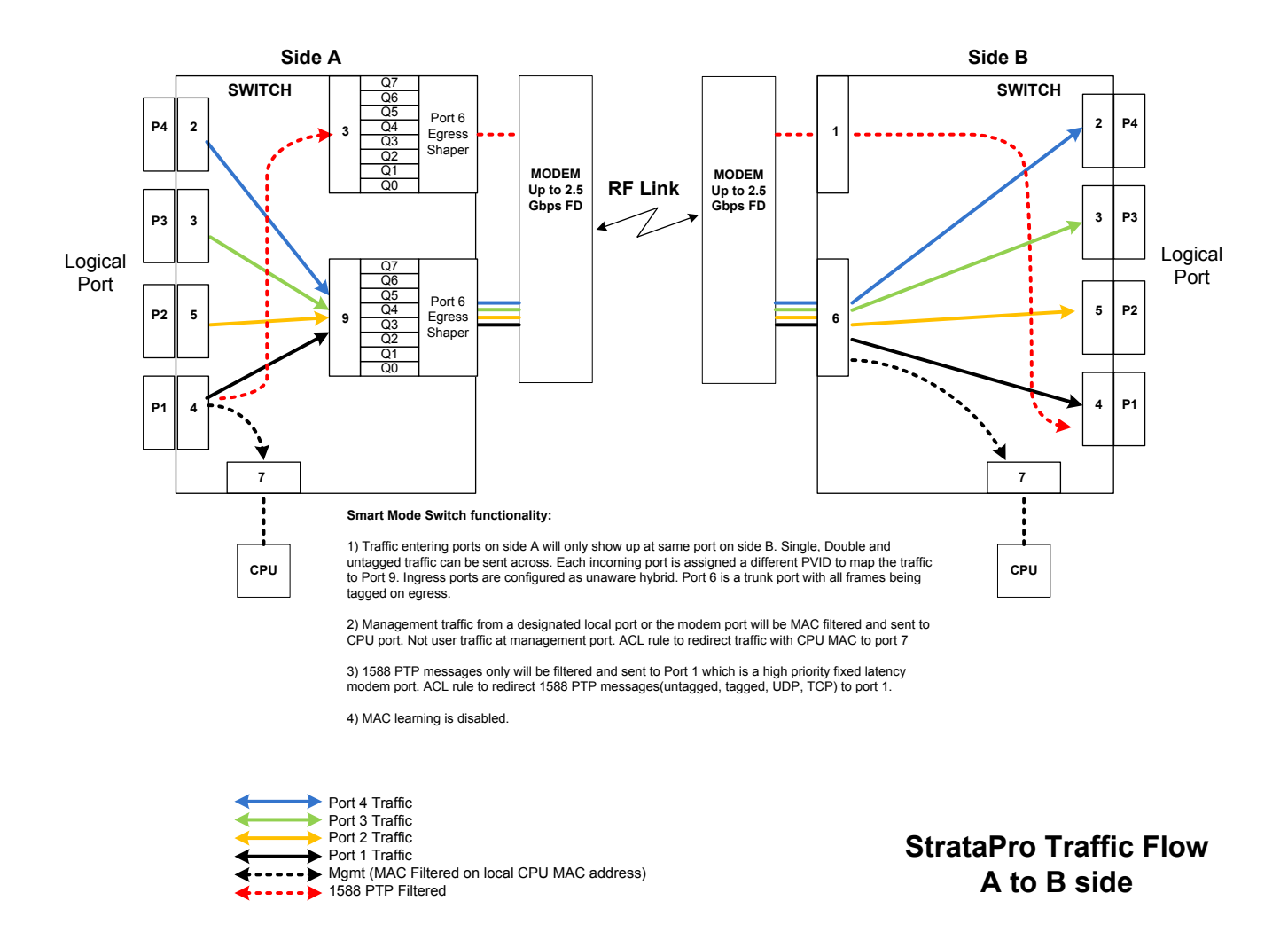

## **Multilayer Header Compression**

When dynamic multilayer header compression is enabled, up to 1.5 Gbps per carrier capacity (IPv4) can be achieved for small packets without the dependency on traffic payload. Up to 2048 headers are stored in a database and the Ethernet header is replaced with a 2 or 4 byte tag. The tag is re-mapped to the correct Ethernet header on the far end of the link. Statistics are available to show the effectiveness of the Header Compression Engines. There are two engines used for compressing the streams, one primarily for L2 portion of the header, and another for the L3-L4 portions of the header.

A higher percentage indicates better compression effectiveness. For a single stream of IPV4 with UDP the percentage can be as high as 60%.

## Custom channel size and T/R Frequency Duplex Spacing

The 24 GHz unlicensed spectrum is typically very clear due to the narrow antenna beamwidths required. However, if collocated systems on the same path are required,

operation of each link on a non overlapping frequency pair may be advised. The StrataPro 24 allows custom TX and RX center frequency to help with co-location.

The system can support user selectable channel sizes of 10, 30, 60, 75, 100, or 120 MHz.

Recommended settings for each channel size are shown in Appendix 1

## Advanced Adaptive Coding and Modulation (AACM)

Advanced Adaptive Coding and Modulation provides error-free hitless changing of the modulation level for a fixed channel width to allow the link to be maintained during weather related fading, interference, or other channel degradation that leads to poor signal quality. Instead of the link dropping and no traffic passing, the link will be maintained with a lower capacity until the channel degradation is removed, at which time the link will return to the normal modulation level.

The transitions between modulation levels are controlled by pre-set MSE thresholds and each transition is made without dropping packets since both ends of the link coordinate the transition automatically. The available modulation levels are 4096 QAM, 2048 QAM, 1024 QAM, 512 QAM, 256 QAM, 128 QAM, 64 QAM, 32 QAM, 16 QAM, and QPSK.

The user can set both a maximum and minimum modulation level which the radio will operate within. Both sides of the link should have the same min and max modulation levels for proper operation. Typically it is best to always use QPSK as the minimum modulation level to maintain the link during deep fading.

## **GPS Coordinates**

Allows entering/saving the GPS Coordinates manually to assist in plotting the endpoints of each link on third party management software link SNMP managers and Google Earth/Maps. The coordinates must be entered by the user manually.

## Spectrum

This feature allows the user to check for interference by displaying what the modem is receiving at it's input. The spectrum is shown relative to the current receive channel and any interference will be displayed. Use of this feature does not affect traffic over the link. This feature does not show the actual RF spectrum, but rather the filtered spectrum that is being used by the modem. It is used to diagnose interference only.

## **Link Management**

The StrataPro 24 can be managed through the following methods:

#### Graphical User Interface (GUI):

**Web Browser:** Remote access via in band and out of band methods with view/configuration level access (single user + password).

The StrataPro24 is compatible with any standard web browser such as Chrome, Firefox, Safari and Internet Explorer. Chrome is the recommended browser.

The basic setup web page allows the following items to be:

#### Set and saved

- o Transmit Frequency
- Channel Bandwidth and Modulation Range
- Transmit Power for each ACM profile
- o Target RSSI
- Turn Opmode On and set default to ON
- o IP address, IBM on/off and subnet
- Status snapshot
- Config Save

#### Viewed

- o Link Name, coordinates, and Network time
- o Local and Remote RSSI, BER, MSE, link status
- o Transmit Freq Range allowed
- $\circ$  Max TX power allowed
- o Current capacity based on profile and utilization
- o Model and Software version
- Link to Trango Support Page

Additional Web pages provide advanced setup of the various features and provide detailed monitoring and troubleshooting

#### **Command Line Interfaces**

**SSH** – Encrypted remote access via in band and out of band methods with separate view and configuration level access (password protected)

**Telnet** – Remote access via in band and out of band methods with separate view and configuration level access (password protected)

**Console** – Local Access using a serial cable for bench configuration with separate view and configuration level access (password protected).

**SNMP** – Remote control and monitoring via in-band and out-of band methods using any third party Network Management Software (NMS).

Standard MIB II System Level and Enterprise MIB Blocks are supported with monitoring for all major link health and traffic related metrics.

## **Firmware Update**

Remote update of the system firmware is available via FTP or by pulling the image from the PC desktop using the Web GUI.

*bootimage upgrade* – upgrades the flash memory with the new software following FTP of new firmware into the system. A system reboot is required after performing this command to load the new firmware

*bootimage toggle* – Returns the firmware to the previous version as shown in the *version* command. A system reboot is required after performing this command to load the previous firmware

# Appendix A - Product Specification

## Mechanical

| Parameter                       | Specification                                                          |
|---------------------------------|------------------------------------------------------------------------|
| Construction                    | Cast Aluminum Alloy with removable port access plate and 1" NPT        |
|                                 | Strain Relief                                                          |
| Finish                          | Silver-White Powdercoat                                                |
| Size                            | SP24-SI: 8.5 x 8.5 x 2.5 in                                            |
|                                 | SP24-XI: 14 x 8.5 x 2.5 in                                             |
| Weight                          | SP24-SI: < 5 lbs                                                       |
|                                 | SP24-XI: < 9 lbs                                                       |
| Mounting                        | SP24-SI, -XI: Die Cast Articulating Pole/Wall mount bracket            |
| Transmit Polarization Indicator | "L" and "R" marking at top of Radio (SI Model) with bubble level to    |
|                                 | ensure orthogonality.                                                  |
|                                 | Position sensor inside the radio to determine L, R, H or V pol         |
| Antenna Alignment               | 3.5 degree sight for aligning the internal antenna on –SI, -XI models. |
| Grounding Lug                   | #10-32 Stainless Steel Bolt                                            |

## Environmental

| Parameter                   | Specification                           |
|-----------------------------|-----------------------------------------|
| Operating Temperature Range | -40 deg C to +65 deg C - Functional     |
|                             | -40 deg C to +55 deg C - Spec Compliant |
| Storage Temperature         | -40 deg C to +75 deg C                  |
| Cold Start Temp             | -33 deg C                               |
| Humidity                    | 100% Condensing                         |

## **Wireless Compliance**

| Parameter | Specification                                    |
|-----------|--------------------------------------------------|
| FCC       | CFR47 Part 15.249 (24 GHz Point to Point Device) |
|           | CFR47 Part 15 Class A unintentional radiator     |
| Canada    | RSS 210 (Annex 12) (24 GHz)                      |
| Taiwan    | NCC Compliant                                    |

## **Wireless Parameters**

| Parameter                | Specification                                            |
|--------------------------|----------------------------------------------------------|
| Frequency Range          | 24.05 to 24.25 GHz (std models), 24.00 to 24.25 GHz (-N) |
| Channel Sizes Supported  | 10 , 30, 60, 75, 100 symmetric (all models)              |
|                          | 120/75, 75/120 MHz asymmetric (all models)               |
|                          | 120 MHz Symmetric for –N models                          |
| Frequency Duplex         | Selectable 100 , 120, 130 MHz depending on channel width |
| Modulation Levels        | QAM4096, QAM2048, QAM1024, QAM512, QAM256, QAM128,       |
|                          | QAM64, QAM32, QAM16, QPSK                                |
| Transmit RF power output | FCC: Approx +33 dBm EIRP all modulations                 |
|                          | Industry Canada: Conducted 0 dBm for all antenna sizes   |
|                          | Conducted Power Max@4096QAM: 4 dBm                       |
|                          | Conducted Power Max@2048QAM: 5 dBm                       |

|                                   | Conducted Power Max@1024QAM and lower 6 dBm  |
|-----------------------------------|----------------------------------------------|
|                                   | Conducted Power Min all modulations: -15 dBm |
| Transmitter Power Accuracy        | +/- 2 dB                                     |
| Transmitter Frequency Accuracy    | +/- 5 ppm (2.5 ppm TCXO)                     |
| Transmitter Center Frequency      | 1 MHz                                        |
| Synthesizer step size             |                                              |
| Transmitter Output Power (Muted ) | < -50 dBm                                    |
| Adaptive Modulation Type          | Error Free, Hitless through each transition  |

## **Receive Sensitivity**

| RX Sensitivity level for 10E-6 BER (dBm) |       |           |           |           |            |            |            |             |             |             |
|------------------------------------------|-------|-----------|-----------|-----------|------------|------------|------------|-------------|-------------|-------------|
| Channel Width<br>(MHz)                   | QPSK* | QAM<br>16 | QAM<br>32 | QAM<br>64 | QAM<br>128 | QAM<br>256 | QAM<br>512 | QAM<br>1024 | QAM<br>2048 | QAM<br>4096 |
| 10                                       | -89.7 | -84.2     | -80.9     | -77.9     | -75.0      | -72.1      | -69.1      | -65.9       | -62.7       | -59.8       |
| 30                                       | -85.0 | -79.5     | -76.2     | -73.2     | -70.3      | -67.4      | -64.4      | -61.2       | -58.0       | -55.1       |
| 60                                       | -82.0 | -76.5     | -73.2     | -70.2     | -67.3      | -64.4      | -61.4      | -58.2       | -55.0       | -52.1       |
| 75                                       | -82.0 | -76.5     | -73.2     | -70.2     | -67.3      | -64.4      | -61.4      | -58.2       | -55.0       | -52.1       |
| 100                                      | -79.7 | -74.2     | -70.9     | -67.9     | -65.0      | -62.1      | -59.1      | -55.9       | -52.7       | -49.8       |
| 120                                      | -79.0 | -73.5     | -70.2     | -67.2     | -64.3      | -61.4      | -58.4      | -55.2       | -52.0       | -49.1       |

## Downshift Levels from next higher modulation

|                     | Min RX level before Downshift to next modulation (dBm) |       |       |       |       |       |       |       |       |       |
|---------------------|--------------------------------------------------------|-------|-------|-------|-------|-------|-------|-------|-------|-------|
|                     | QPSK*                                                  | QAM   | QAM   | QAM   | QAM   | QAM   | QAM   | QAM   | QAM   | QAM   |
| Channel Width (MHz) |                                                        | 16    | 32    | 64    | 128   | 256   | 512   | 1024  | 2048  | 4096  |
| 10                  | -89.7                                                  | -81.5 | -78.2 | -75.2 | -72.3 | -69.4 | -66.4 | -63.2 | -60.0 | -57.1 |
| 30                  | -85.0                                                  | -76.8 | -73.5 | -70.5 | -67.6 | -64.7 | -61.7 | -58.5 | -55.3 | -52.4 |
| 60                  | -82.0                                                  | -73.8 | -70.5 | -67.5 | -64.6 | -61.7 | -58.7 | -55.5 | -52.3 | -49.4 |
| 75                  | -82.0                                                  | -73.8 | -70.5 | -67.5 | -64.6 | -61.7 | -58.7 | -55.5 | -52.3 | -49.4 |
| 100                 | -79.7                                                  | -71.5 | -68.2 | -65.2 | -62.3 | -59.4 | -56.4 | -53.2 | -50.0 | -47.1 |
| 120                 | -79.0                                                  | -70.8 | -67.5 | -64.5 | -61.6 | -58.7 | -55.7 | -52.5 | -49.3 | -46.4 |

#### Table 1 (RX Sensitivity)

## Power

| Parameter                    | Specification                      |
|------------------------------|------------------------------------|
| Input Voltage Range (Direct) | +40 to +57 VDC                     |
| Input Voltage Range (PoE)    | +43 to 57 VDC (At RJ45 PoE Port)   |
| Power Consumption            | <30 Watts –SI, <50 Watts –XI model |

## **User Interfaces**

| Description                      | Specification                                        |
|----------------------------------|------------------------------------------------------|
| Ethernet Traffic Ports and/or In | P1: RJ45 - 10/100/1000BaseT                          |
| Band Management (IBM)            | P2: SFP – 2500/1000/100 Base-X SFP modules supported |
|                                  | P3, P4: SFP – 1000/100Base-X SFP modules supported:  |
|                                  | SFP-GigE- C-1 (1000/100BaseT)                        |
|                                  | SFP-GigE-S (1000BaseLX Single Mode Fiber)            |
|                                  | SFP-GigE-M (1000BaseLX Multimode Fiber)              |
|                                  | SFP-2.5 Gigabit TBD                                  |

| Direct Power      | 3 Position Latching screw terminal Block supports redundant supply |
|-------------------|--------------------------------------------------------------------|
| RSSI Voltage      | BNC-Female (CBLDAT-RSSI recommended) RSSI of Modem 1               |
|                   | presented as a DC Voltage                                          |
| 1+1 HSB           | Mini USB – Custom cable required                                   |
| MIMO Xin and Xout | SMA-Female (-XI Model only)                                        |
| Reset IP/Config   | 2 Momentary Push Buttons                                           |
|                   | Left- A side default, Right -B side default                        |
|                   | Hold for < 3 seconds, reset IP/set DHCP to off, keep config        |
|                   | Hold for > 6 seconds reset default config                          |
| Antenna           | SP24-SI: Integrated 30 dBi Cross pol (L/R slant)                   |
|                   | SP24-XI: Integrated 30 dBi Dual pol (H/V)                          |

## Indicators

| Parameter                        | Specification                                             |
|----------------------------------|-----------------------------------------------------------|
| Ethernet Speed Indication- P1    | 10 Mbps= no LED, 100 Mbps=Green only, 1000 Mbps=Green and |
|                                  | Amber                                                     |
| Ethernet Activity Indicator – P1 | Green LED blinks upon activity                            |
| RSSI/Link Indicator LEDs         | LED1(Green) Solid=Locked<-70 dBm, Blinking = Unlocked     |
|                                  | LED2(Yellow) Solid=>-65 dBm                               |
|                                  | LED3(Yellow) Solid=>-60 dBm                               |
|                                  | LED4(Yellow) Solid=>-55 dBm                               |
|                                  | LED5(Yellow) Solid=>-50 dBm                               |
|                                  | LED6(Yellow) Solid=>-45 dBm                               |
|                                  | LED7(Yellow) Solid=>-40 dBm                               |

## **Ethernet Performance**

| Parameter            | Specification                                       |
|----------------------|-----------------------------------------------------|
| Packet Size/Type     | 64-9.6K Bytes , IPV4, IPV6                          |
| Max Layer 2 Capacity | >1.0 Gbps FD (2 Gbps Aggregate) base models         |
|                      | >2.0 Gbps FD (4 Gbps Aggregate) –XI, (XPIC)         |
| Latency              | < 160 uS for 1518 byte packets, @ 95% capacity load |
|                      | <80 us for 64 byte packets, @95% capacity load      |
|                      | (per RFC2544 store and forward)                     |

## Ethernet Capacity (1518 byte IPV4-TCP packets in a single VLAN)

| Capacity(Mbps) for 1518 Byte packets |       |       |       |       |       |       |       |       |        |        |
|--------------------------------------|-------|-------|-------|-------|-------|-------|-------|-------|--------|--------|
|                                      | QPSK  | QAM   | QAM   | QAM   | QAM   | QAM   | QAM   | QAM   | QAM    | QAM    |
| Channel Width (MHz)                  |       | 16    | 32    | 64    | 128   | 256   | 512   | 1024  | 2048   | 4096   |
| 10                                   | 16.2  | 32.5  | 40.6  | 48.7  | 56.8  | 64.9  | 73.0  | 81.1  | 89.3   | 97.4   |
| 30                                   | 48.7  | 97.4  | 121.7 | 146.1 | 170.4 | 194.7 | 219.1 | 243.4 | 267.8  | 292.1  |
| 60                                   | 97.4  | 194.7 | 243.4 | 292.1 | 340.8 | 389.5 | 438.2 | 486.9 | 535.6  | 584.2  |
| 75                                   | 97.4  | 194.7 | 243.4 | 292.1 | 340.8 | 389.5 | 438.2 | 486.9 | 535.6  | 584.2  |
| 100                                  | 162.3 | 324.6 | 405.7 | 486.9 | 568.0 | 649.2 | 730.3 | 811.4 | 892.6  | 973.7  |
| 120                                  | 193.2 | 386.4 | 483.0 | 579.6 | 676.2 | 772.8 | 869.4 | 966.0 | 1062.6 | 1159.2 |

Table 2 (Full Duplex Traffic Capacity SP24-SI, -XI double these numbers)

# **Quality of Service Performance**

| Parameter                      | Specification                                                         |  |  |
|--------------------------------|-----------------------------------------------------------------------|--|--|
| VLAN Priority                  | Maps incoming packet into one of the 8 queues based on VLAN tag       |  |  |
|                                | PCP field.                                                            |  |  |
| Port Priority                  | User can assign all untagged packets into a one of 8 queues – Set per |  |  |
|                                | port                                                                  |  |  |
| Scheduler options (Modem Port) | 1) Strict for all Queues                                              |  |  |
|                                | 2) Deficit Weighted Round Robin (DWRR)                                |  |  |
|                                | 3) Queues 0-5 WRR, Queue 6-7 Strict                                   |  |  |
|                                | 4) Queues 0-3 WRR, Queues 4-7 Strict                                  |  |  |
| Queues                         | 8 Queues                                                              |  |  |
| Ingress Rate Limiting          | From 10 to 1000 Mbps per Input port                                   |  |  |

# Appendix B

# StrataPro 24 Recommended Operating Frequencies

## **10 MHz Channels**

Min Center Freq: 24055 MHz

Max Center Freq: 24245 MHz

T/R Spacing: 100 MHz

| Low Center Freq | High Center Freq |
|-----------------|------------------|
| 24055           | 24155            |
| 24065           | 24165            |
| 24075           | 24175            |
| 24085           | 24185            |
| 24095           | 24195            |
| 24105           | 24205            |
| 24115           | 24215            |
| 24125           | 24225            |
| 24135           | 24235            |
| 24145           | 24245            |
|                 |                  |

### **30 MHz Channels**

Min Center Freq: 24065 MHz

Max Center Freq: 24235 MHz

T/R Spacing: 100 MHz

| Low Center Freq | <u>High Center Freq</u> |
|-----------------|-------------------------|
| 24065           | 24165                   |
| 24095           | 24195                   |
| 24125           | 24225                   |

## 60 MHz Channels

| Min | Center | Freq:   | 24085 | MH7    |
|-----|--------|---------|-------|--------|
|     | Center | i i cq. | 21005 | 141112 |

Max Center Freq: 24215 MHz

T/R Spacing: 100 MHz

Low Center Freq 24100 High Center Freq 24200

#### **75 MHz Channels**

Min Center Freq: 24088 MHz

Max Center Freq: 24212 MHz

T/R Spacing: 100 MHz

Low Center Freq 24100 High Center Freq 24200

#### **100 MHz Channels**

Min Center Freq: 24100 MHz

Max Center Freq: 24200 MHz

T/R Spacing: 100 MHz

Low Center Freq 24100 High Center Freq 24200

## 120/75 Assym. MHz Channels

Min Center Freq: 24100 MHz

Max Center Freq: 24200 MHz

T/R Spacing: 100 MHz

Low Center Freq

24100

High Center Freq 24200

Trango Systems, Inc.

# COMPLIANCE

## FCC

#### FCC ID: NCY-SP24

The StrataPro 24 System is used for point-to-point operation only, and requires professional installation due to FCC limits on radiated output power.

This device complies with Part 15 of the FCC Rules. Operation is subject to the following two conditions:

(1) This device may not cause harmful interference,

(2) This device must accept any interference received, including interference that may cause undesired operation.

This equipment has been tested and found to comply with the limits for a Class A digital device, pursuant to Part 15 of the FCC Rules. These limits are designed to provide reasonable protection against harmful interference in a commercial environment. This equipment generates, uses, and can radiate radiofrequency energy and, if not installed and used in accordance with these instructions, may cause harmful interference to radio communications. However, there is no guarantee that interference will not occur in any particular installation. Operation of this equipment in a residential area is likely to cause harmful interference in which case the use will be required to correct the interference at his own expense.

#### WARNING:

Intentional or unintentional changes or modifications must not be made unless under the express consent of the party responsible for compliance. Any such modifications could void the user's authority to operate the equipment and will void the manufacturer's warranty. To comply with RF exposure requirements, the following antenna installation and device operating configurations must be satisfied. The antenna for this unit must be fixed and mounted on outdoor permanent structures with a separation distance of at least two meters from all persons. Furthermore, it must not be co-located or operating in conjunction with any other antenna or transmitter.

## **Industry Canada**

#### IC: 2945A-SP24

This device complies with Industry Canada licence-exempt RSS standard(s). Operation is subject to the following two conditions: (1) this device may not cause interference, and (2) this device must accept any interference, including interference that may cause undesired operation of the device.

Le présent appareil est conforme aux CNR d'Industrie Canada applicables aux appareils radio exempts de licence. L'exploitation est autorisée aux deux conditions suivantes : (1) l'appareil ne doit pas produire de brouillage, et (2) l'utilisateur de l'appareil doit accepter tout brouillage radioélectrique subi, même si le brouillage est susceptible d'en compromettre le fonctionnement.

This Class A digital apparatus complies with Canadian ICES-003.

Cet appareil numérique de la classe A est conforme à la norme NMB-003 du Canada.

Any changes or modifications not expressly approved by the party responsible for compliance could void the user's authority to operate the equipment.

Les changements ou modifications non approuvés expressément par la partie responsable de la conformité pourrait annuler l'autorité de l'utilisateur à faire fonctionner l'équipement.

## **RF Exposure Warning**

This transmitter must be installed to provide a separation distance of at least 2 meters from all persons and must not be located or operating in conjunction with any other antenna or transmitter except as listed for this products certification.

This device has been designed to operate with Trango Systems Internal 30 dBi Dual Polarization Array Antenna only.